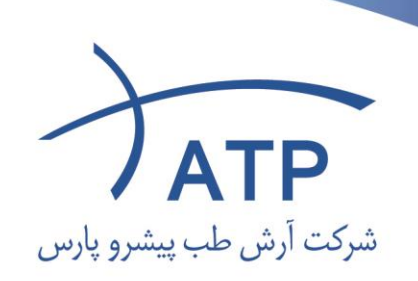

## روش کار دستگاه ژل داک

- ابتدا دوربین را روشن نموده تا منوي برنامه عکاسي بصورت اتوماتیك باز شود.
- سپس روي گزينه سوم (ريموت شوتينگ) کليك کرده ، پنل کنترل دوربين باز ميگردد .
  - در این پنل روي گزینه لایو ویو کلیك میکنیم ، پنجره جدیدي باز میشود .
  - در این مرحله لامپ روشنایي دستگاه را روشن کرده ، در قسمت فوکوس ، حالت Quick Mode را انتخاب کرده و روي دکمه ON کلیك میکنیم. در این حالت فوکوس ابتدایي برروي ژل انجام میگردد . سپس لامپ روشنايي را خاموش و لامپ UV را روشن مینماییم.
  - مجددا دكمه ON از منوي فوكوس را زده تا فوكوس نهايي روى باندها انجام شود .
- سپس به پنل ابتدايي رفته و روي دكمه گرد مشكي (شاتر) ۳ بار كليك ميكنيم . وعكس دلخواه گرفته ميشود . در اين حالت ميتوان روي عكس گرفته شده دبل كليك كرده تا روي عكس زوم شود . همچنين ميتوان روي تصوير ژل گرفته شده حركت كرده و ژل را مورد بررسي قرار داد .
  - عكس فوق دردرايو سي، فولدر\* C:/Gel Photo ذخيره ميگردد .
  - در صورت نياز ميتوان روي عكس نهايي ويرايش يا هر نوع تغييری را اعمال نمود .
  - در صورت کمرنگ بودن ژل میتوان در پنل کنترل دوربین (ریموت شوتینگ) سرعت شاتر را از ۱/۱۲۵ ثانیه به ۱/۶۰ ویا حتی نوردهی بیشتر تغییر داد.
  - درصورت نیاز به تغییر در نوع تصویر رنگی ویا سیاه و سفید در پنل کنترل دوربین (ریموت شوتینگ) روی گزینه Picture Style کلیک کرده و جهت عکاسی سیاه و سفید گزینه Monochrome و جهت عکاسی رنگی گزینه Auto را انتخاب میکنیم.

C:/ATP GelDoc/Gel Photo در مدل پرو در فولدر \*

www.atpbioscience.com email:info@atpcoltd.ir

شرکت آرش طب پیشرو پارس تهران، خیابان ستارخان، خیابان شادمهر، خیابان نیک روش فرد، پلاک ۵۳، طبقه۴ کدپستی: ۱۴۵۶۷۴۴۷۷۱، فکس:۶۶۱۹۷۲۵۶ تلفن: ۶۶۱۹۷۲۵۳ (۵خط)، ۶۶۱۹۷۲۵۳